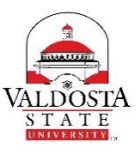

## **OneUSG Connect Job Aid**

## Submitting December Payroll for 12-Month Faculty & Monthly Staff (Due 12/6/17 by 9AM)

| Step | Command   | Action                                                                                           |
|------|-----------|--------------------------------------------------------------------------------------------------|
| 1.   | Login to: | OneUSG Connect                                                                                   |
| 2.   | Select:   | ACTION ONE: Request Leave                                                                        |
|      |           | From Employee Self Service, select the Time and Absence tile                                     |
|      |           | Employee Self Service  Personal Details Degrees & Cartificates Time and Absence Monthly Schedule |
|      |           |                                                                                                  |
|      |           |                                                                                                  |
|      |           | Pay Paychack Modeler Direct Deposit Taxes                                                        |
|      |           |                                                                                                  |
|      |           | Compensation History Company Directory Forms Help                                                |
|      |           |                                                                                                  |
|      |           |                                                                                                  |
| 3.   | Select:   | Click the <b>Request Absence</b> link.                                                           |
|      |           | C Employee Self Service                                                                          |
|      |           | Weekly Timesheet                                                                                 |
|      |           | C Executions                                                                                     |
|      |           |                                                                                                  |
|      |           | Payable Time Summary                                                                             |
|      |           | Payable Time Detail                                                                              |
|      |           | *                                                                                                |
|      |           | Time and Labor Launch Pad                                                                        |
|      |           | Request Absence                                                                                  |
| 4.   | Select:   | Under Absence Type, select Vacation.                                                             |
|      |           | Absence Type All 🔻                                                                               |
|      |           | *Absence Name Bereavement •                                                                      |
|      |           | Blood Donations                                                                                  |
|      |           | FMLA                                                                                             |
|      |           | Jury<br>Sick                                                                                     |
|      |           | Vacation                                                                                         |
|      |           | voung                                                                                            |

| 5. Select:   | Under Absence Name, select Vacation.                                                                                                    |
|--------------|----------------------------------------------------------------------------------------------------|
|              | Absence Type Vacation •                                                                                                    |
|              | *Absence Name Select Absence Name                                                                                                    |
|              | Select Absence Name                                                                                                    |
|              | Vacation                                                                                                    |
| 6. Select    | The <b>calendar icon</b> to select <b>start date</b> 12/18/17 and <b>end date</b> 12/22/17. Hour duration (40 hours) will populate from your default schedule. |
|              | Absence Type Vacation •                                                                                                    |
|              | *Absence Name Vacation •                                                                                                    |
|              | *Start Date 12/18/2017                                                                                                    |
|              | End Date 12/22/2017                                                                                                    |
|              | Original Start Date                                                                                                    |
|              | Duration 40.00 Hours                                                                                                    |
| 7. Select:   | Click the <b>Submit</b> button in the upper right hand corner.                                                                                                 |
|              | $ \  \  \bigcirc $                                                                                                    |
|              | Submit Save for Later                                                                                                    |
| 8. Select:   | A confirmation page will display asking if you want to submit. Click <b>Ok</b> .                                                                               |
| 9. Select:   | ACTION TWO: Submit Timesheet                                                                                                    |
|              | From Time and Absence, select Weekly Timesheet.                                                                                                    |
|              | Weekly Timesheet                                                                                                    |
|              | Exceptions                                                                                                    |
|              | Payable Time Summary                                                                                                    |
| 10. Confirm: | View By is <b>Calendar Period</b> and date is <b>12/1/17</b> .                                                                                                 |
|              | Select Another Timesheet                                                                                                    |
|              | *View By Calendar Period                                                                                                    |
|              | *Date 12/01/2017                                                                                                    |
|              |                                                                                                    |
|              |                                                                                                    |

| 11. | Select: | Click Submit on your timesheet.         Actions * Time Source       Schedule         Select Another Timesheet         *Date 12/01/2017 * Total Reported         *Date 12/01/2017 * Total Reported         Hours         Reported Hours 1         The Payable Time page will populate after processing is complete. Abse         From Friday 12/01/2017 to Sunday 12/31/2017 * Fri         12/1         Image: Hours Off Taken * 6.00         Image: Hours Off Taken * 6.00         Image: Hours Off Taken * 6.00         Submit |
|-----|---------|----------------------------------------------------------------------------------------------------|
| 12. | Select: | Your will be prompted to confirm. Select <b>OK</b> .                                                                                                    |
|     |         | Please confirm if all the absence entries have been validated. (2000,216) Please confirm all of your absences/leave were entered for the pay period. If not, cancel and submit any absence requests before submitting the timesheet. OK Cancel                                                                                                    |
| 13. | Select: | You will receive a confirmation message. Select <b>OK</b> .                                                                                                    |
|     |         | The Submit was successful.<br>Your timesheet for Period 2017-12-01 to 2017-12-31 is submitted. Your timesheet will be available for approval within an hour.                                                                                                    |
| 14. | Select: | Remember to sign out of the application by clicking the Action List icon on the NavBar.                                                                                                    |
| 15. | Select: | Click the Sign Out option in the listing.                                                                                                    |